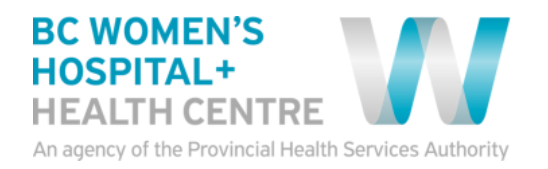

## Windows Device Quick Tips Getting Started with Virtual Health Visits

If you choose to use your windows device such as PC, laptop, windows phone or tablet, the following instructions will help you to get started with your first virtual health visit via Skype for Business. The minimum system requirements are windows 7 with Internet Explorer 11 or Chrome 18.

| Instruction                                                                                                    | Expected Computer Screen                                                                                                    |
|----------------------------------------------------------------------------------------------------|----------------------------------------------------------------------------------------------------|
| <ol> <li>Open the e-mail invitation</li> <li>Click Join Skype Meeting</li> </ol>                                                                                                    | → oin Skype Meeting                                                                                                    |
| 3. Click Sign in as a guest to the meeting                                                                                                    |                                                                                                    |
| <ul> <li>4. Type your name in the Guest field<br/>If the Install Skype for Business Web App<br/>plug-in is not ticked, tick it now</li> <li>5. Click Join the meeting</li> <li>Follow the prompts on your computer</li> </ul> | Skype for Business Web App         Guest. type your name below         Katniss Everdeen         B       Remember me         ☑ Install Skype for Business Web App plug-in         By joining the meeting. I agree to the plug-in Terms and Conditions.         ☑ Join the meeting         Sign in if you are from the organizer's company |

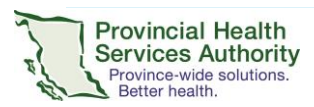

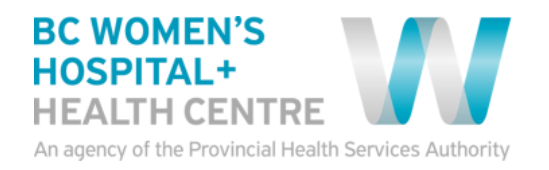

| Instruction                                                                                                    | Expected Computer Screen                                                                                                    |
|----------------------------------------------------------------------------------------------------|----------------------------------------------------------------------------------------------------|
| <ol> <li>Download and run the installation wizard</li> <li>**The steps will vary depending on the browser<br/>you use.</li> </ol>                                                                                | Opening SkypeForBusinessPlugin.msi                                                                                                    |
| Depending on your browser you may need to click A                                                                                                    | NIOW<br>♥ ♥ ♥ ♥ Search ☆ 自 ♣ ★ ∢ ♥ ♥<br>raining Site ■ SNOW 및 IT Systems Update ■ Names 및 California State Univer State Dictionary.com © ITEL<br>Continue Blocking Allow                                                                                                    |
| Skype for Busine         Hi Katniss Everdeen!         Follow your browser's p         Run the file that you saw         If the plug-in doesn't start downloadir         Still having trouble installing the plug | rompt to save the plug-in.<br>ved and install the plug-in.<br>ng in 30 seconds, click here.                                                                                                    |
| <ol> <li>Click Allow to allow the Skype for Business<br/>Web App Plug-in to work with your<br/>microphone, speakers, webcam, and<br/>headset (if applicable)</li> </ol>                                          | Skype for Business Web App Plug-in         Skype for Business Web App Plug-in         The domain lyncweb1-int.ad.fullerton.edu wants to load the plug-in that will let you participate in audio and video conferencing and will also let you present your screen to others.         Allow       Deny         Image: Allow the plug-in if you trust lyncweb1-int.ad.fullerton.edu. |

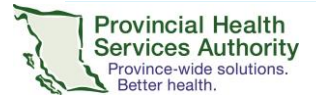

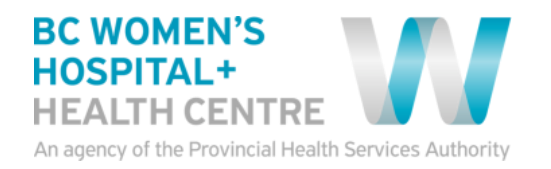

| Instruction                                                                                                    | Expected Computer Screen                                                                                                    |
|----------------------------------------------------------------------------------------------------|----------------------------------------------------------------------------------------------------|
| 8. <b>Wait</b> in the virtual lobby                                                                                                    | Conversation (). Participant) 🙂 – 🗆 🗙                                                                                                    |
| The provider sees when someone is waiting and will open the meeting for you.                                                             | Skype for Business<br>Hello, You're in our virtual lobby, so<br>make yourseff confortable. The<br>organizer will let you in soon.                                                                                                    |
| <ul> <li>9. Once admitted you will be able to hear and see the provider</li> <li>10. Click  to exit the meeting once complete</li> </ul> | Vereicion, Cong (LYNC TEST)      Ef all - C ×       All 043       All 043       All 043       All 043       All 043       All 043       All 043       All 043       All 043       All 043       All 043       All 043       All 043       All 043       All 043       All 043       All 043       All 043       All 043          All 043                   All 043                                            All 043      All 043  All 043    All 043  All 043  All 043  All 043  All 043  All 043  All 043  All 043  All 043  All 043  All 043 All 043  All 043  All 043  All 043 All 043  All 043  All 043 All 043  All 043 All 043  All 043  All 043 All 0 |

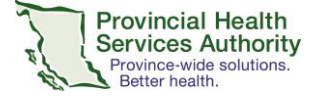